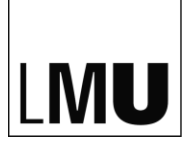

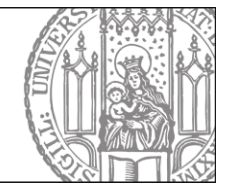

# Anleitung zur Prüfungsanmeldung für den Bachelor-Studiengang Kunst Musik Theater

#### Anmeldung online über www.lsf.lmu.de

|                                                                                                    | rds?state=user&type=0                           |                                                        |            | Google              | SCHRITT                                           |
|----------------------------------------------------------------------------------------------------|-------------------------------------------------|--------------------------------------------------------|------------|---------------------|---------------------------------------------------|
| LINU MICHAN                                                                                                    |                                                 |                                                        | 24         |                     | Login auf <b>www.lsf.lmu.de</b> mit               |
| Sensetati: UKG-200911 1 (2001 1 1000)<br>To office Unitarian<br>Mark Markangianeautota Wakata<br>Odor and Yoneautota<br>Odorazilizatudar<br>Universitizatudar | withssame bet 15°, den Veranstellungs Mangement | Den Zamania<br>Paranor<br>ferrar den annal<br>Annalden |            | And i state form 20 | <ul><li>Campus-Kennung</li><li>Passwort</li></ul> |
|                                                                                                    |                                                 |                                                        |            |                     |                                                   |
| *Start 🔟 🛛 😼 🔿 🖉 🖉 🖬 🖬 🖉                                                                                                    | 1例<br>2 Internet E…・                            | Arbeitsplatz 🛹 System (C)                              | Johnne (D) | *                   |                                                   |

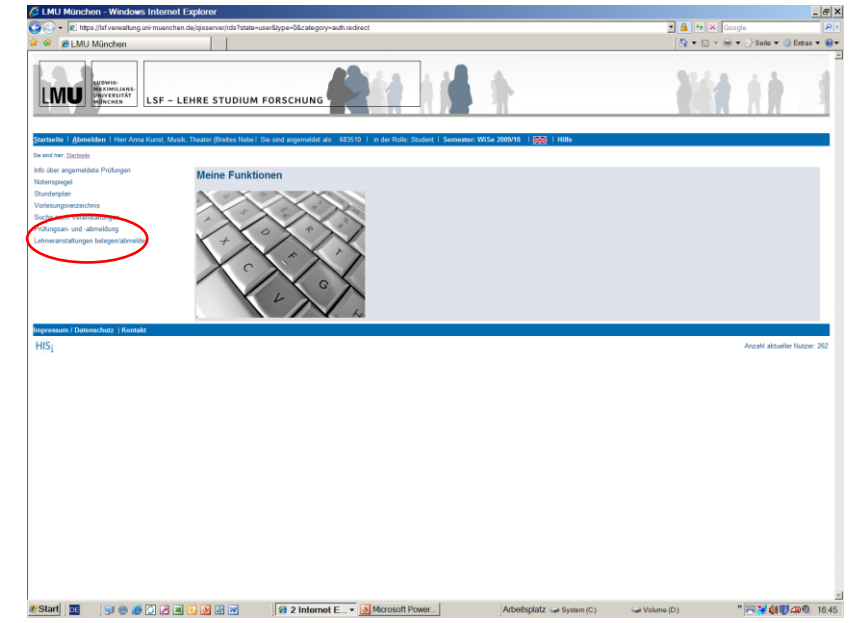

# **SCHRITT 2**

Wählen Sie in der linken Menüleiste den Unterpunkt

| Prüfungsan-     | und | ahme  | Iduna  |
|-----------------|-----|-------|--------|
| r i uiuiiysaii- | unu | avine | luuliy |

Tel. +49 (0)89 2180 5275 Fax +49 (0)89 2180 63735 Department.Kunstwissenschaften@lrz.unimuenchen.de

| 🖉 LMU München                                                                              |                                                                                                    | 💁 • 🗔 - 🖶 • 🖓 Solo • 🕲 Edu                                                                                                    |  |  |  |
|--------------------------------------------------------------------------------------------|----------------------------------------------------------------------------------------------------|----------------------------------------------------------------------------------------------------|--|--|--|
| MU MARMAN                                                                                  |                                                                                                    | b die se                                                                                                    |  |  |  |
| ner Stateste - Estatusen-uns-akreitaris<br>ser angemeldete Profungen<br>spiegel<br>sertian | Wichtige Informationen zur Anmeldung                                                                                                    |                                                                                                    |  |  |  |
| sungsverzeichnis<br>e nach Veranstaltungen                                                 | Bitte sorgfältig lesen!                                                                                                    |                                                                                                    |  |  |  |
| ngsan- und -abmeidung<br>vanstakungen belegen/abmeiden                                     | Bechnisr Kumst, Musik, Theaster (Breites Noberlach) (Noberlach / PO Version: 2009 )<br>De An- und Abmödungen durch Nutzung der Sebattedinnungsbunkton ist verbindlich.                                                                                              |                                                                                                    |  |  |  |
| igstion ausblenden                                                                         | Existen Sie sich nach der Polkregatemetiktig unter dem Meniquetit "anb über angemetikte Polkregen" einen Anmetiktogen im pdi Format für hite Unterlagen und pröfen Sie dessen auf Richtigkeit.<br>Bite archiveren Sie den Instam Stand hime Polkregatemetiktig.     |                                                                                                    |  |  |  |
|                                                                                            | Hehenlach DWL, oder WUL.<br>Die Anmeldung zu den Klassone dient als Planungsgrundlage. Wir pröfen her nicht, ob Sie auch here<br>der Sa stadium, maßgeticht. Wienn Sie Probleme bei der Anmeldung haben, können Sie uns unter ö<br>Ahmeldszuhtaums aktiv.           | chtigt sind, an den gescinschter Klausuren teikzunelmen. Datte ist allein die Polungsondrung, nach<br>er E-Mail-Advesse <b>les@beit.timu.die</b> ereichen. Die E-Mail ist nur für die Dauer des |  |  |  |
|                                                                                            | Himweis<br>Wenn line Annedkung mit der Meldung "Schnittstelle nicht uffen" abgelehnt wird, versuchen Sie sich zu einem späteren Zeitpunkt erneut anzumelden.                                                                                                    |                                                                                                    |  |  |  |
|                                                                                            | Workig Ent wenn für dress Hinneis durch Arblicken der unter stehenden Feller abzgelich bahen. Können Gie mit Ihne gestandniche Aktionen folderen. Klichen Gie dazu mit der Intern<br>Mannen dien "Went" Glober und wahen anschalbend die ertspechnode Katelbake zur |                                                                                                    |  |  |  |
| (                                                                                          | P kch akzeptiere die oben enannten Bedingungen.<br>Wetter                                                                                                    |                                                                                                    |  |  |  |
| ssum / Datanschutz   Kontakt                                                               |                                                                                                    | Arcahl aktuslier Nutzer 2                                                                                                    |  |  |  |
|                                                                                            |                                                                                                    |                                                                                                    |  |  |  |
|                                                                                            |                                                                                                    |                                                                                                    |  |  |  |
|                                                                                            | A D W St 2 Internet F + Microsoft Power                                                                                                    | Arbeitsplatz - System (C) Volume (D) * 77 4 4 11 400                                                                                                    |  |  |  |

#### SCHRITT 3

Setzen Sie ein Häkchen bei

"Ich akzeptiere die genannten Bedingungen" und klicken Sie auf **Weiter** 

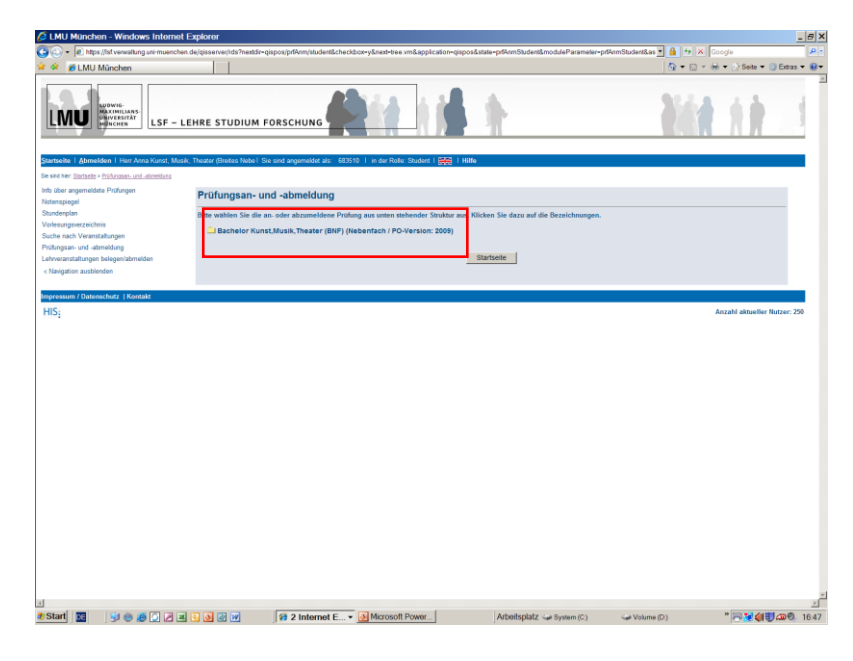

### SCHRITT 4

Gehen Sie mit Doppelklick auf den Studiengang

Bachelor Kunst, Musik, Theater

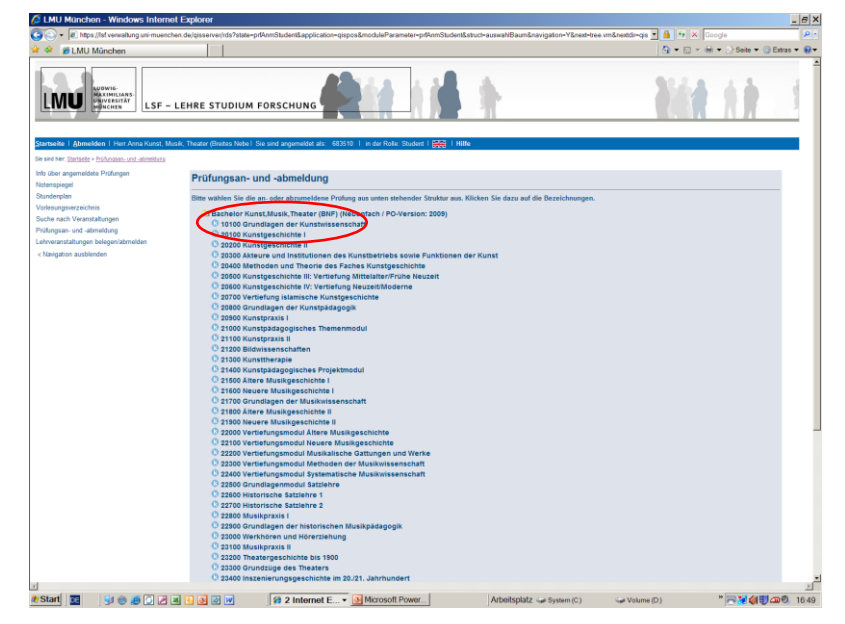

#### **SCHRITT 5**

Melden Sie alle Ihre Wahlpflichtmodule zur Prüfung an

#### Unterhalb der Modulüberschriften finden Sie die **Titel der konkreten** Lehrveranstaltungen.

Melden Sie sich jetzt für die Prüfungen in den von Ihnen im Wintersemester 2011/12 im Bachelor Nebenfach Kunst, Musik, Theater belegten Lehrveranstaltungen an.

| 🕒 😔 🔹 🕼 https://sit.verwaltung.unvmue           | chen de/gsserver/ids?state-prfAnmStudentEapplication-gispos&moduleParameter-prfAnmStudentEstruct-auswah/BaumEnavigation-YBnest-trev                                                                                                    | e vm&nextdr-gis 🗾 🎽 🔭 🕺 Google                    | P     |
|-------------------------------------------------|----------------------------------------------------------------------------------------------------|---------------------------------------------------|-------|
| ar 🄗 👩 LMU München                              |                                                                                                    | 🖓 🔹 🗔 🔹 🚧 🔹 📄 Soite 🔹 🔘 Extras                    | • 🛛 • |
| Info über angemeldete Prüfungen<br>Notenspiegel | Prüfungsan- und -abmeldung                                                                                                    |                                                   | -     |
| Stunderplan                                     | Bitte wählen Sie die an- oder abzumeldene Prüfung aus unten stehender Struktur aus. Klicken Sie dazu auf die Bezeichnungen.                                                                                                    |                                                   |       |
| Vorleoungsverzeichnis                           | 3 Bachelor Kunst, Musik, Theater (BNF) (Nebenfach / PO-Version: 2009)                                                                                                    |                                                   |       |
| Suche hach veranstatiungen                      | O 10100 Grundlagen der Kunstwissenschaft                                                                                                    |                                                   | 14    |
| Protogram-und -acmenting                        | O 10107 Bildkünste I (Malerei, Graphik, Fotografie, Film, Digitales Bild)                                                                                                    |                                                   |       |
| Version and the set                             | 0 0 09209 Landschaftsmalerei                                                                                                    |                                                   | _     |
| < navgation adaptembers                         | O 2010 C - Protect App-Schmag, Gabriele - Primer and Clarker                                                                                                    |                                                   | _     |
|                                                 | Datum: Prüfer: Stöppel, Daniella - Prüfung anmehönn                                                                                                    |                                                   | _     |
|                                                 | 10108 Bildkünste II (Skulptur, Plastik, Environment)                                                                                                    |                                                   | _     |
|                                                 | 0 😳 09214 Geschnitzt, gehauen, gegraben: Skulptur in Italien, 1400-1800                                                                                                    |                                                   | _     |
|                                                 | Datum: , Prufer: Wimbock, Gabriele - Prufung annulden                                                                                                    |                                                   |       |
|                                                 | O 02115 Land Art: Asthetik und Phänomenologie                                                                                                    |                                                   |       |
|                                                 | O 2011 Salinaires Estimations in air santraise Bildmarkum das Mittalations                                                                                                    |                                                   |       |
|                                                 | Datum: Pruler: Krass. Unio - Professi annelden                                                                                                    |                                                   | _     |
|                                                 | O 10109 Architektur                                                                                                    |                                                   | _     |
|                                                 | 🔁 😳 09211 Bilderbauten. Imaginierte Architektur von der Antike bis zur Gegenwart                                                                                                    |                                                   | _     |
|                                                 | Datum: , Prüfer: Bartoni, Matteo - Prüfung anmelden                                                                                                    |                                                   | _     |
|                                                 | 0 09212 Roma barocca - Gian Lorenzo Bernini & Francesco Borromini<br>Bodo de la construcción de la construcción de la construcc       |                                                   | _     |
|                                                 | 2 10110 Einfihmung in die Musikeanschaft                                                                                                    |                                                   | _     |
|                                                 | 0 00187 Einführung in die Musikwissenschaft                                                                                                    |                                                   | _     |
|                                                 | - Datum: , Prüfer: Groote, Inga Mai - Prüfung anmeldun                                                                                                    |                                                   | _     |
|                                                 | 0 09188 Einführung in die Musikwissenschaft                                                                                                    |                                                   | _     |
|                                                 | Datum: , Printer: Groote, loga Mai - Britleng anmelden                                                                                                    |                                                   |       |
|                                                 | O 10111 Grundkurs der Theaterwissenschaft                                                                                                    |                                                   | 1.2   |
|                                                 | Output or under the second second secon            |                                                   |       |
|                                                 | 0 0 9202 Grundkurs der Theaterwissenschaft                                                                                                    |                                                   |       |
|                                                 | - Datum: "Prüfer: Metzger, Stephanle - Prüfung anmelden                                                                                                    |                                                   |       |
|                                                 | 0 O 09203 Grundkurs der Theaterwissenschaft                                                                                                    |                                                   |       |
|                                                 | Datum: , Prüfer: Michaels, Bianca - Prüfung anmelden                                                                                                    |                                                   |       |
|                                                 | O 09207 Grundkurs der Theaterwissenschaft     Datum Brücken Brücken Brücken anmeliken                                                                                                    |                                                   |       |
|                                                 |                                                                                                    |                                                   |       |
|                                                 | - Datum: , Prüfer: Brincken, Jöeg - Prüfung anmehlen                                                                                                    |                                                   |       |
|                                                 | 🔁 😳 09205 Grundkurs der Theaterwissenschaft                                                                                                    |                                                   |       |
|                                                 | <ul> <li>Datum: , Prüfer: Wagner, Melke - Prifung anmehlun</li> </ul>                                                                                                    |                                                   |       |
|                                                 | 0 09204 Grundkurs der Theaterwissenschaft                                                                                                    |                                                   |       |
|                                                 | Jostum: , Proet: Enginant, Andreas - Proteining antenanteen                                                                                                    | ter und "Ovellenstudien zur Thesterneschichte"    |       |
|                                                 | <ul> <li>For a substant provide a substant a substant a substa</li></ul> | te unu Guerrenstudien zur mestergesonionte        |       |
|                                                 | O 10198 Modultellprufung und Grundlagen- und Orientierungsprufung zu "Überblick Musikgeschichte I" un                                                                                                    | d "Übung zu Musikgeschichte I"                    |       |
|                                                 | - Datum: , Prüfer: Welker, Lorenz - Prühing anmolden                                                                                                    |                                                   |       |
|                                                 | O 10199 Modulteliprüfung und Grundlagen- und Orientierungsprüfung zu "Einführung Kunstgeschichte I" u                                                                                                    | ind "Vertiefung der Einführung Kunstgeschichte I" |       |
|                                                 | - Datum: , Profer: Soding, Ulrich - Profang annelden                                                                                                    |                                                   |       |
|                                                 | O 20100 Kunstgeschichte I                                                                                                    |                                                   |       |
|                                                 | 20200 Nunsigeschlute in     20200 Atteure und Institutionen des Kunsthetriebs sowie Funktionen der Kunst                                                                                                    |                                                   |       |
| d.                                              |                                                                                                    |                                                   | , č   |
| e Start 📰 😒 🐽 🙆 🖓                               | al C & B W 2 Internet E. • Microsoft Power Arbeitsplatz - System (C)                                                                                                    |                                                   | 16.52 |

#### **SCHRITT 6**

Klicken Sie auf die Überschriften der Teilmodule, bis Sie zur konkreten Lehrveranstaltung, für die Sie sich anmelden wollen, kommen. Klicken Sie dann auf **Prüfung anmelden** 

| 🖉 LMU München - Windows Internet E                                                                                                    | xplorer                                                               |                                                                                                    | _ <del>.</del> .                     |
|----------------------------------------------------------------------------------------------------|-----------------------------------------------------------------------|----------------------------------------------------------------------------------------------------|--------------------------------------|
| 😋 🕙 🔹 🔊 https://st.verwaltung.uni-muenchen.o                                                                                                    | le/gisserver/ids?state-prtAnmStudent&application-gispos&modulePara    | meter-prfAnmStudent&struct-auswahBaum&anmeldung-Y&next+Rue                                               | ckfrage vm≠ 💌 🔒 🤧 🗶 Google 🖉 👂       |
| 🚖 🔗 🌈 LMU München                                                                                                    |                                                                       |                                                                                                    | 💁 🕶 🖂 👻 📾 💌 🕑 Seite 🕶 🎯 Extras 🕶 😝 🕶 |
| LMU<br>WDW/H<br>MAXAMELARS-<br>UNICHES<br>LSF - LE                                                                                                    |                                                                       |                                                                                                    | die hit i                            |
| Startseite   Abmelden   Herr Anna Kunst, Musik,                                                                                                    | Theater (Bretes Nebel Sie sind angemeldet als: 683510   in der Rolle: | Student   🚟   Hilfe                                                                                      |                                      |
| Sie sind hier: <u>Startseite</u> > <u>Prüfungsan- und -abmeidung</u>                                                                                                    |                                                                       |                                                                                                    |                                      |
| Infu über angemödelse Prüfungen<br>Hatenspiegel<br>Strunderplan<br>Vorlessrupperseretichnis<br>Suche nach Veranstaltungen<br>Prüfunges- und altemätungen<br>Lahovastrattatungen belgesträtemäden<br>« Narigation ausbienden | W                                                                     | Prüfungsan- und -abmeldung<br>Anmeldebeginn am 23.11.2009<br>Intere Pröfunges anmelden Statuete Abmelden |                                      |
| Improvem / Datemachutz   Kootakt                                                                                                    |                                                                       |                                                                                                    |                                      |
| LIC.                                                                                                    |                                                                       |                                                                                                    | Annahi aktualia Matur: 225           |
|                                                                                                    |                                                                       |                                                                                                    |                                      |
| a Start 🛐 😒 🐵 🖉 🖉 🗷                                                                                                    | 3 3 2 W 2 Internet 3 Microsoft Po                                     |                                                                                                    | → Volume (D) " (17:13                |
|                                                                                                    |                                                                       |                                                                                                    |                                      |

### SCHRITT 7

Nachdem Sie sich für die erste Prüfung angemeldet haben, gehen Sie auf den Button Weitere Prüfungen anmelden und wählen die zweite für Sie relevante Prüfung aus.

Nach der Anmeldung zur zweiten Prüfung gehen Sie auf **Beenden** 

| U München - Windows Interne                   | it Explorer                                                                                                    |                                                                                                    |
|-----------------------------------------------|----------------------------------------------------------------------------------------------------|----------------------------------------------------------------------------------------------------|
|                                               | en.de/gisserver/tds?state=user&type=4                                                                                                    | 📑 🍓 🐄 🗙 Google 🖉                                                                                                    |
| 6 LMU München                                 |                                                                                                    | 🚺 🕶 🗔 👻 📾 💌 🕜 Seite 🕶 🕜 Extras 🕶 🕯                                                                                                    |
| UU WORKARS                                    |                                                                                                    | dia to t                                                                                                    |
| i Semester: WiSe 2009/10   🚝                  | Hille                                                                                                    |                                                                                                    |
| c Startseite                                  |                                                                                                    |                                                                                                    |
| -gaverzeichnis<br>vlesunosverzeichnis Wehinfo | Sicherheitshinweis - bitte sorgfältig lesen!                                                                                                    |                                                                                                    |
| ich Veranstaltungen                           |                                                                                                    |                                                                                                    |
| sch Personen                                  | Sie sollten aus Sicherheitsgründen dieses Browser-Fenster schließen und den Zwischenspeicher Ihres Web-Browse<br>Seiteninhalte wiederherstellen können. Hinweise zur Löschung des Zwischenspeichers (Cache) erhalten Sie über dar | rs löschen, um zuverlässig zu verhindem, dass nachfolgende Nutzer Ihres Computers einzelne<br>s Hilfe-Menü Ihres Webbrowsers. Dieser Hinweis gilt insbesondere dann, wenn Sie sich an |
| Esstruktur                                    | einem öffentlich zugänglichen Computer befinden. Sofern Sie sich von einem Rechner des Cip-Pools anmelden, müs                                                                                                    | sen Sie sich abschließend zusätzlich als Nutzer wieder abmelden.                                                                                                    |
| um / Datemechutz   Kontakt                    |                                                                                                    |                                                                                                    |
|                                               |                                                                                                    |                                                                                                    |
|                                               |                                                                                                    |                                                                                                    |
|                                               |                                                                                                    |                                                                                                    |
|                                               |                                                                                                    |                                                                                                    |
|                                               |                                                                                                    |                                                                                                    |
|                                               |                                                                                                    | b may a dated and                                                                                                    |

# SCHRITT 8

Sie haben sich erfolgreich zu Ihren Prüfungen angemeldet und können sich jetzt aus LSF abmelden